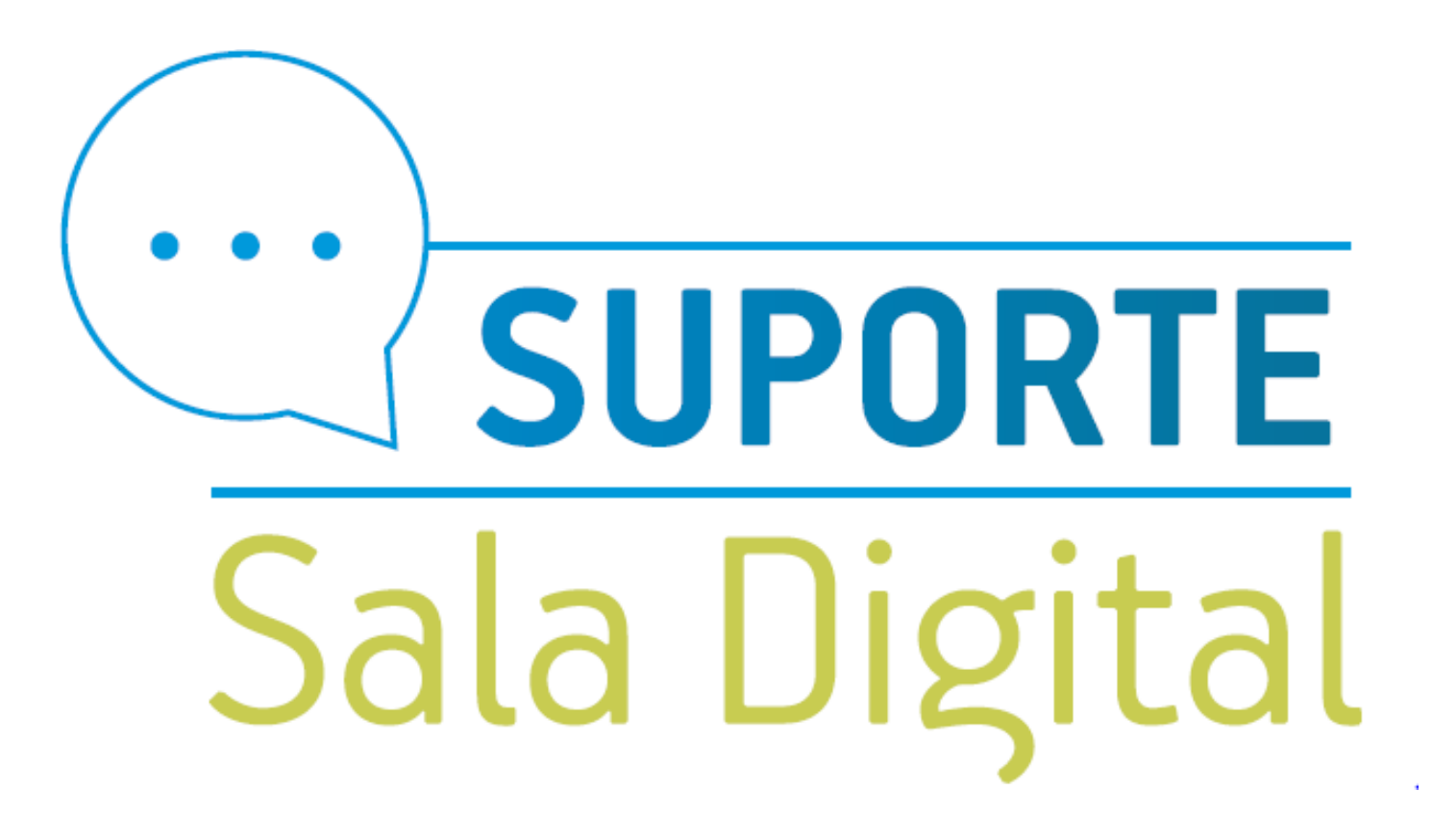

**RESTITUIÇÃO MEI** 

#### Empresas & Negócios

### Acesse o gov.br/MEI e clique em Já sou MEI

# Bem-vindo, empreendedor

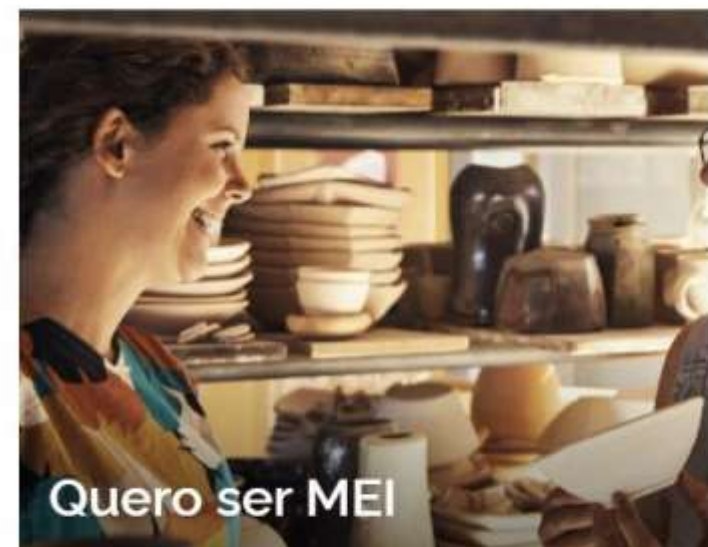

O MEI é uma pessoa jurídica sem complicações e com diversos beneficios para o cidadão empreendedor

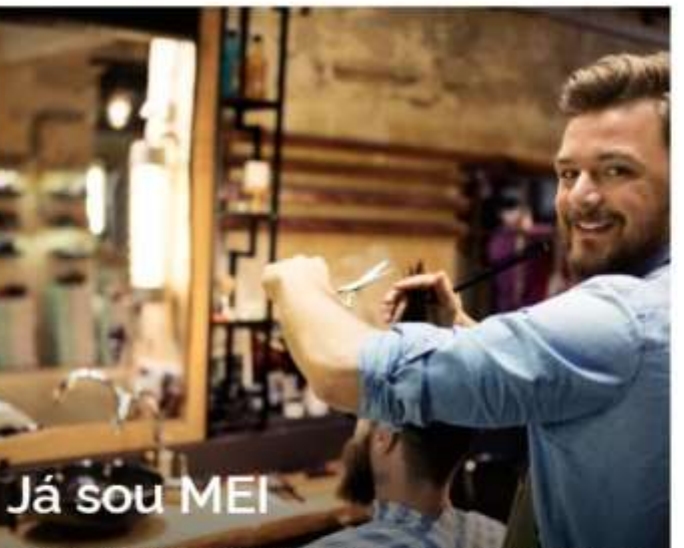

Parcelamentos, pagamentos, declarações e muitos outros serviços estão bem aqui, totalmente à disposição do Microempreendedor

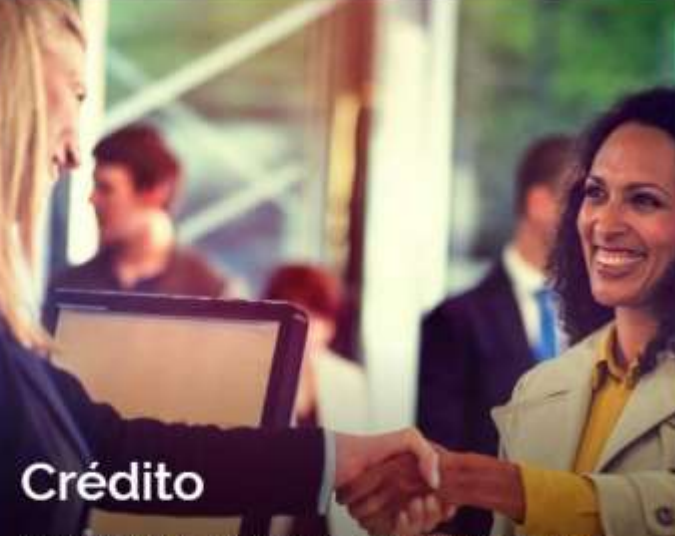

Acesso digital a produtos e serviços financeiros para Microempreendedores Individuais - MEI, Micro e Pequenas Empresas

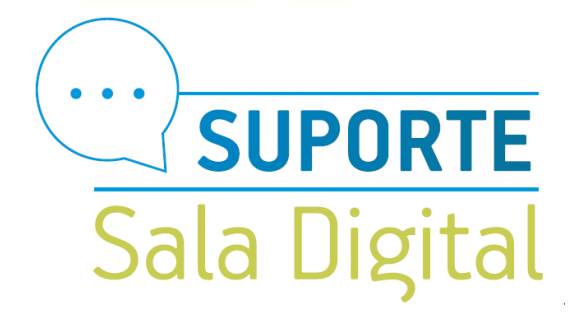

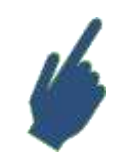

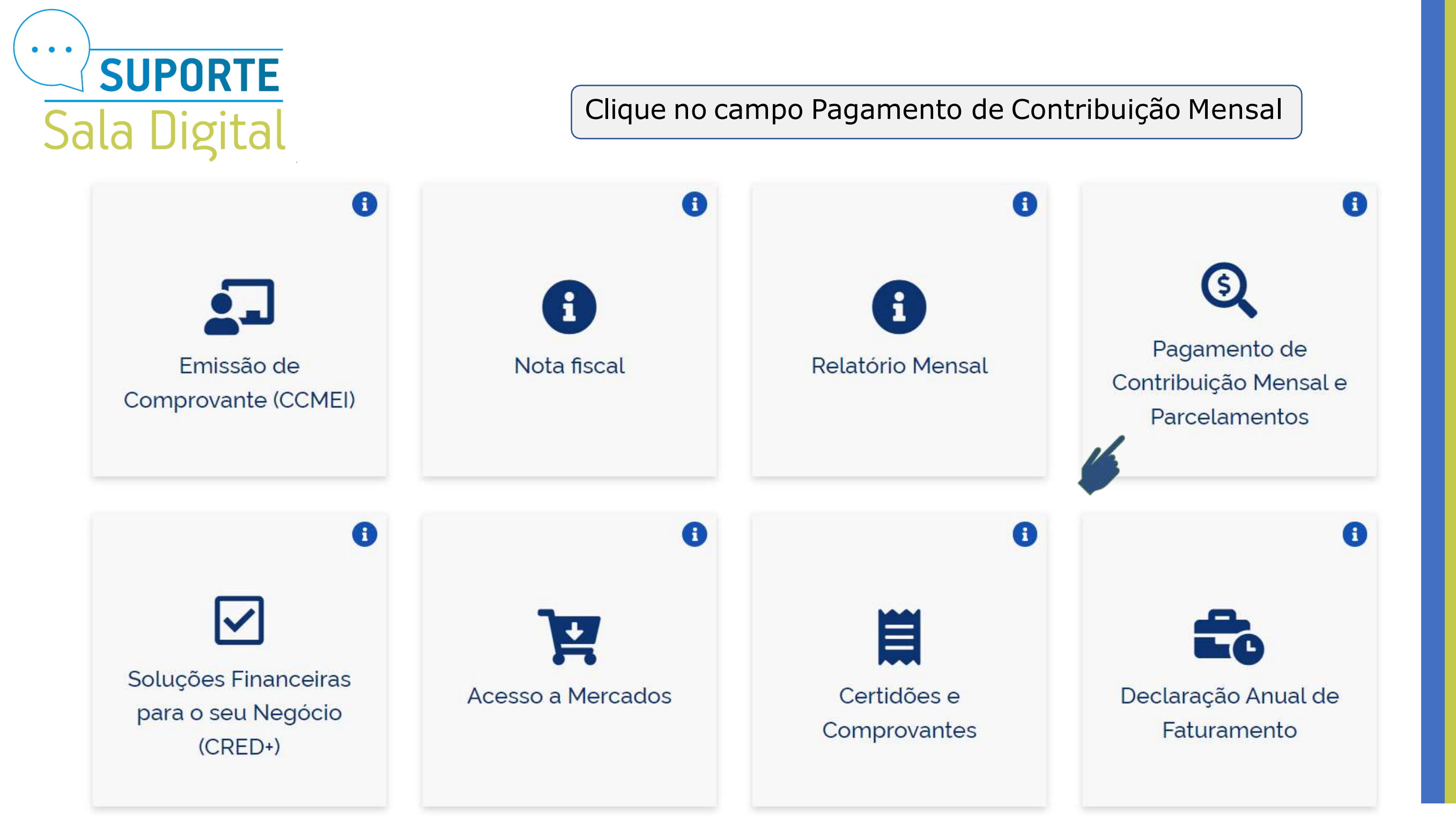

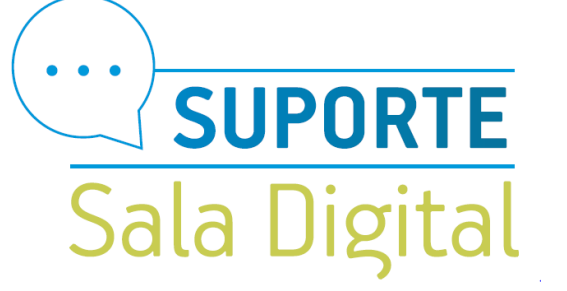

## Clique no campo Como pagar o DAS

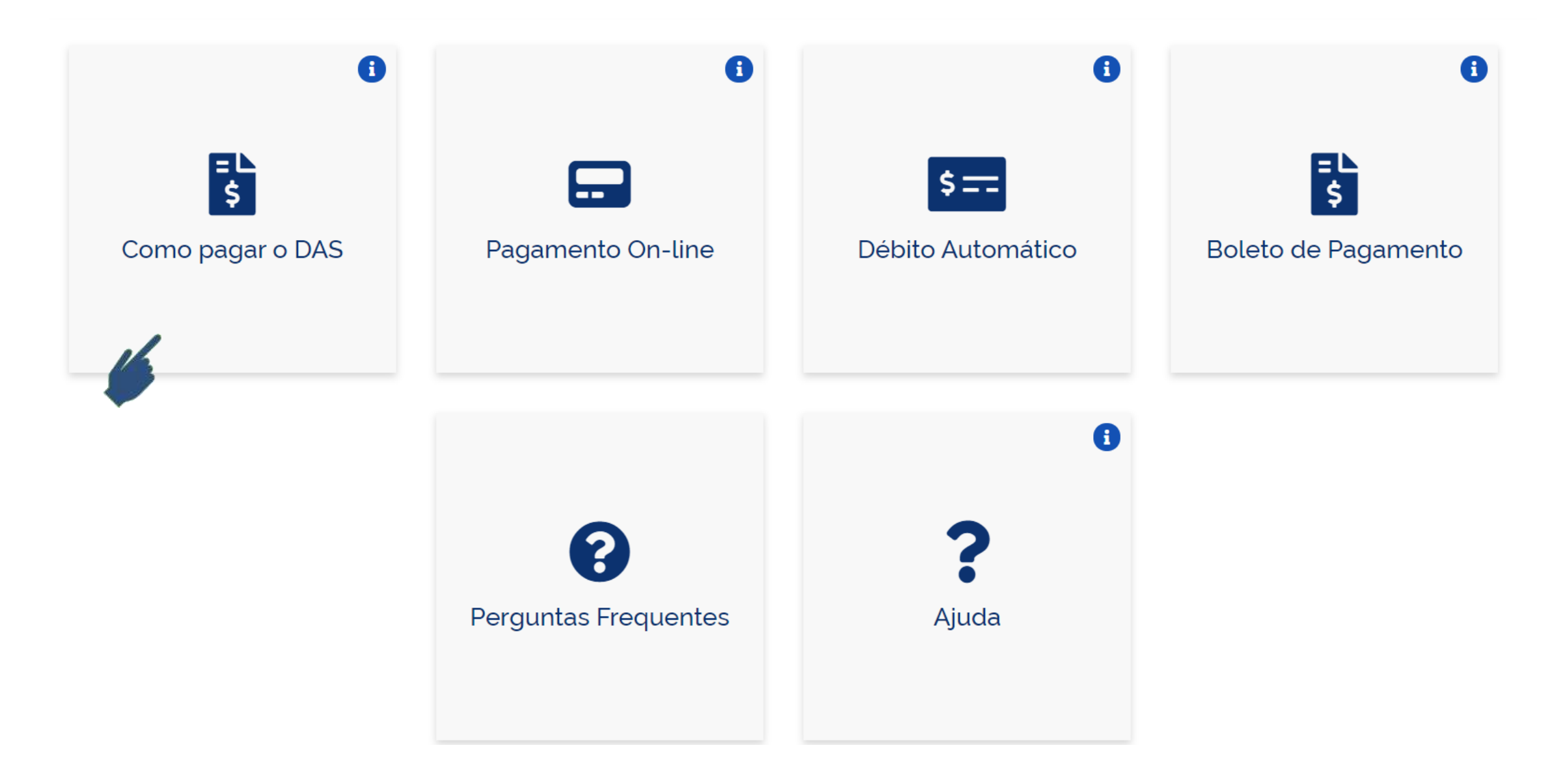

Pagou um valor maior?

Fique tranquilo, é possível receber de volta o valor do INSS! Sim!

Se você pagou o boleto duas vezes ou se pagou o boleto enquanto recebeu salário-maternidade, auxílio-doença ou auxílio-reclusão, você pode pedir o reembolso do que pagou a mais.

A restituição do valor pago como contribuição previdenciária (INSS) é solicitada pela internet e, caso seja liberada, será paga diretamente em sua conta bancária, se não houver débitos existentes.

Para solicitar o reembolso clique no botão ao lado e, no serviço Pedido Eletrônico de Restituição, clique na chave em "Código de Acesso". Já o reembolso dos valores de ICMS e/ou ISS deve ser pedido diretamente no seu estado e/ou município.

Tem alguma dúvida sobre este processo? Entre em contato com o <u>Fale</u> <u>Conosco do Simples Nacional</u>.

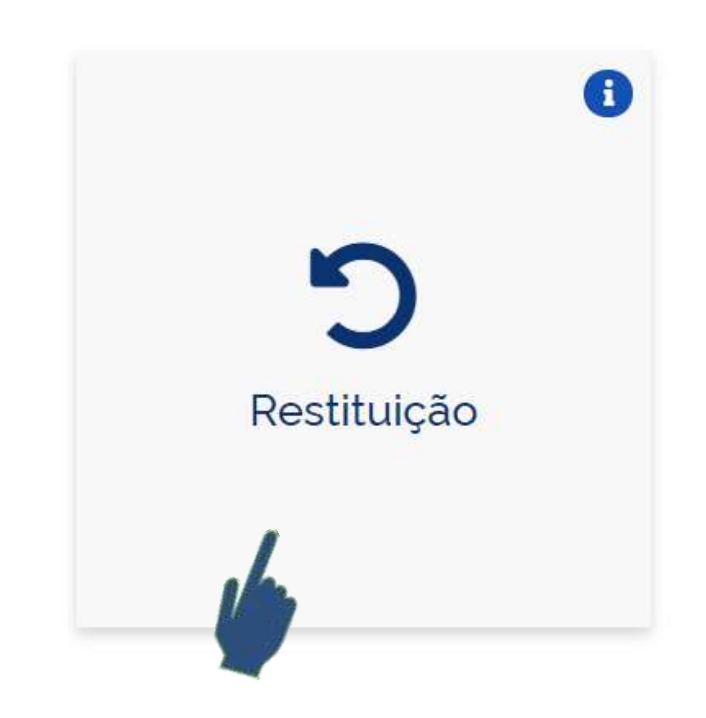

Desça a página e selecione o campo Restituição

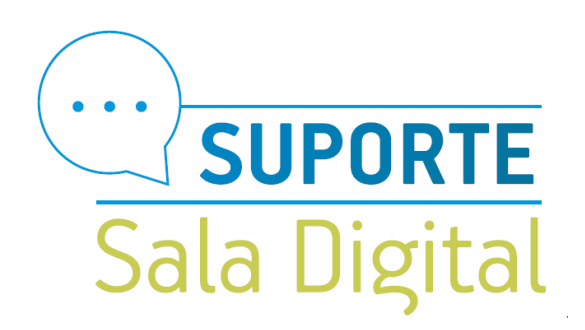

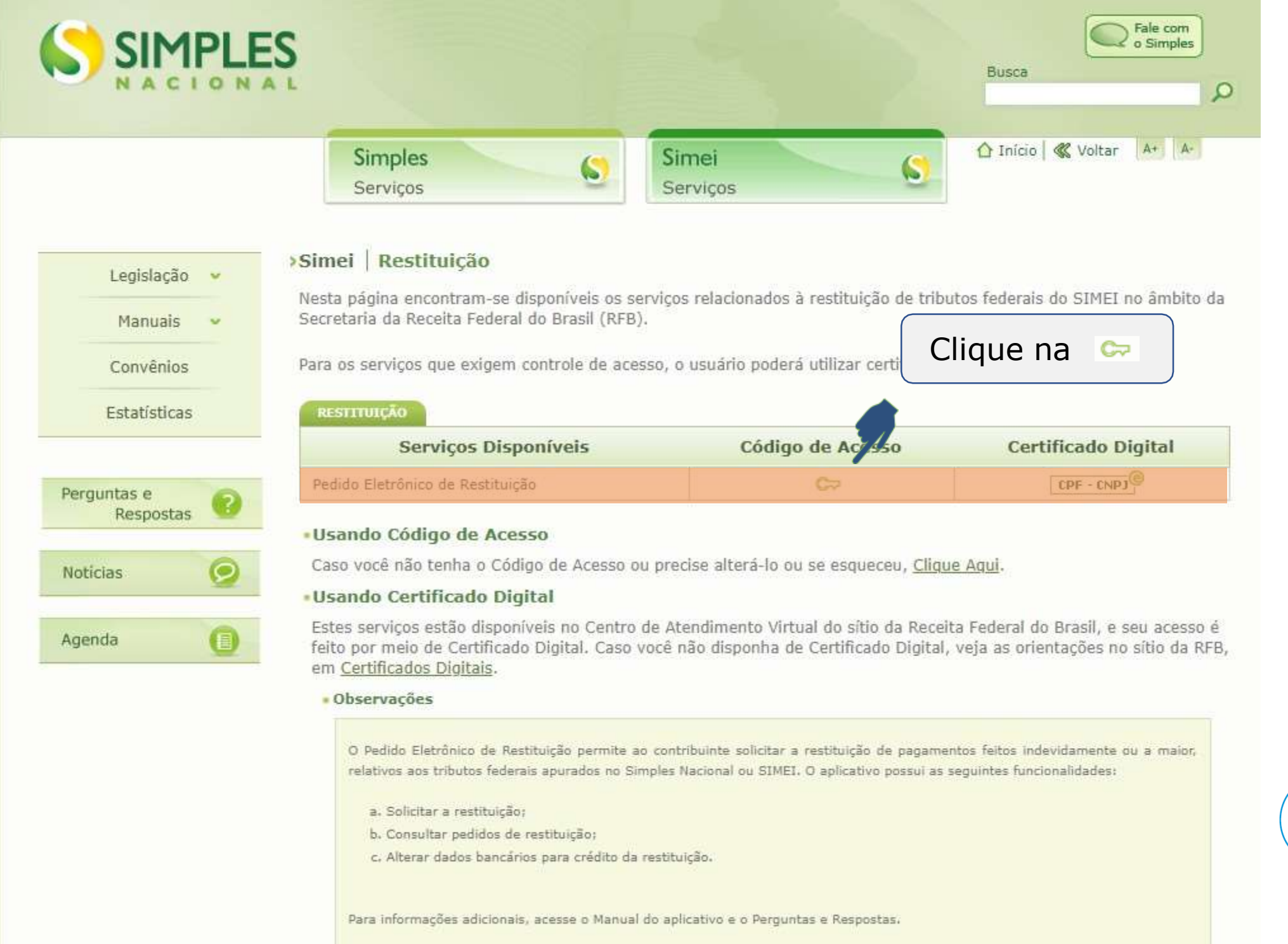

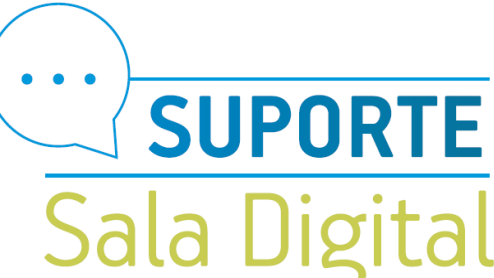

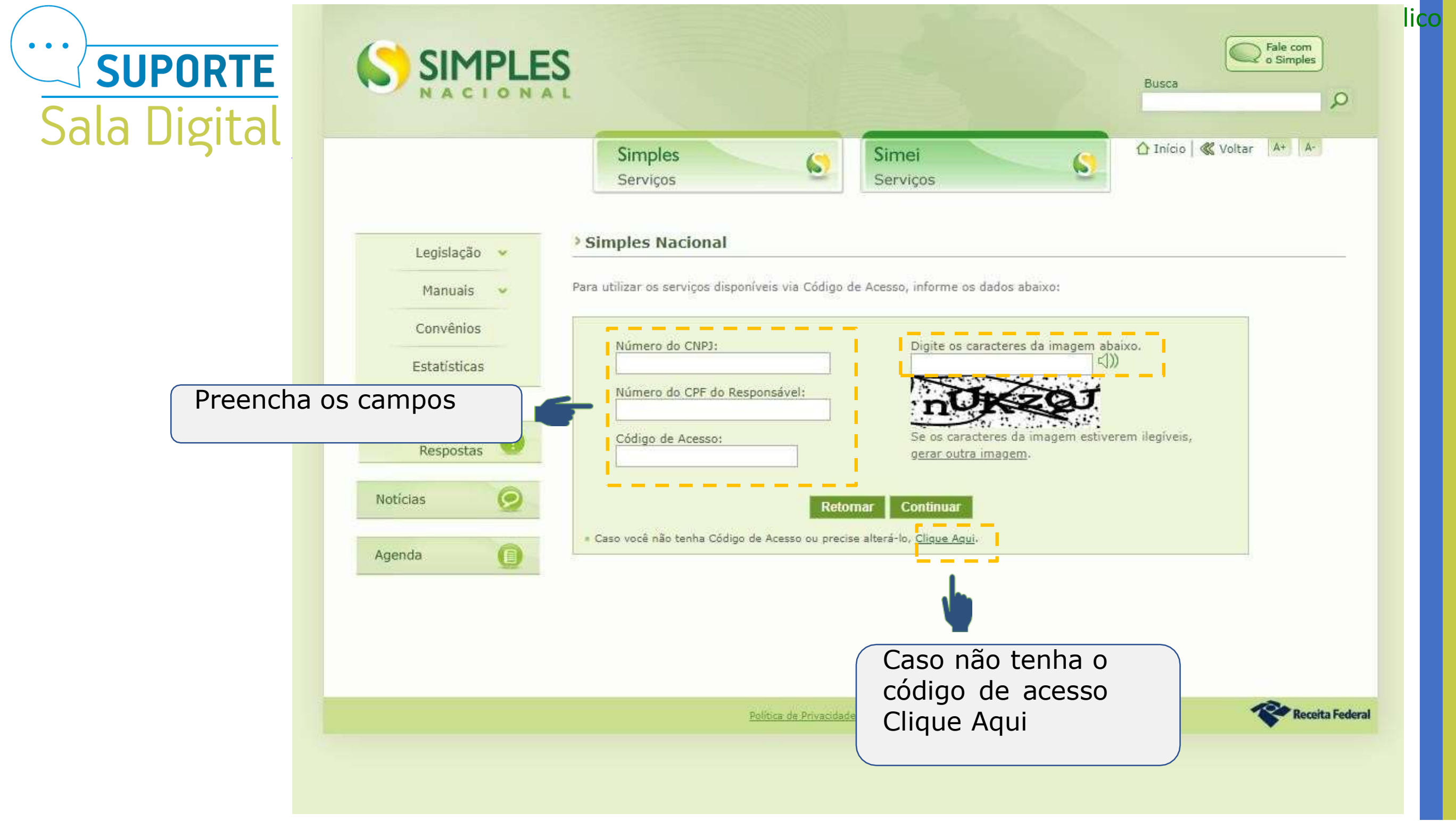

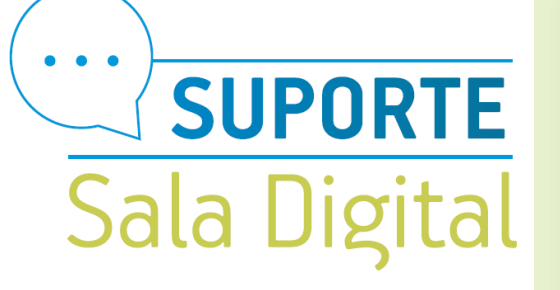

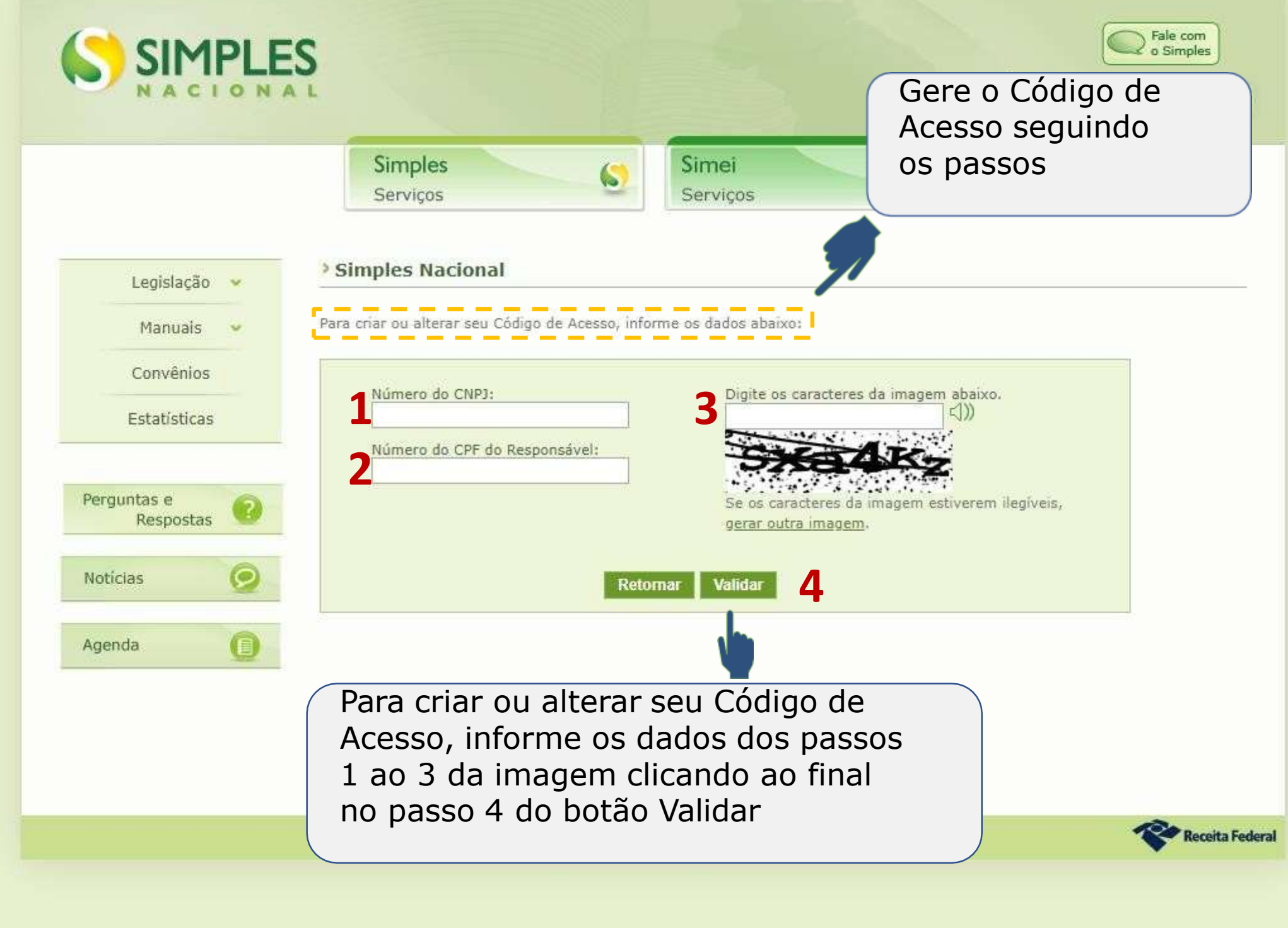

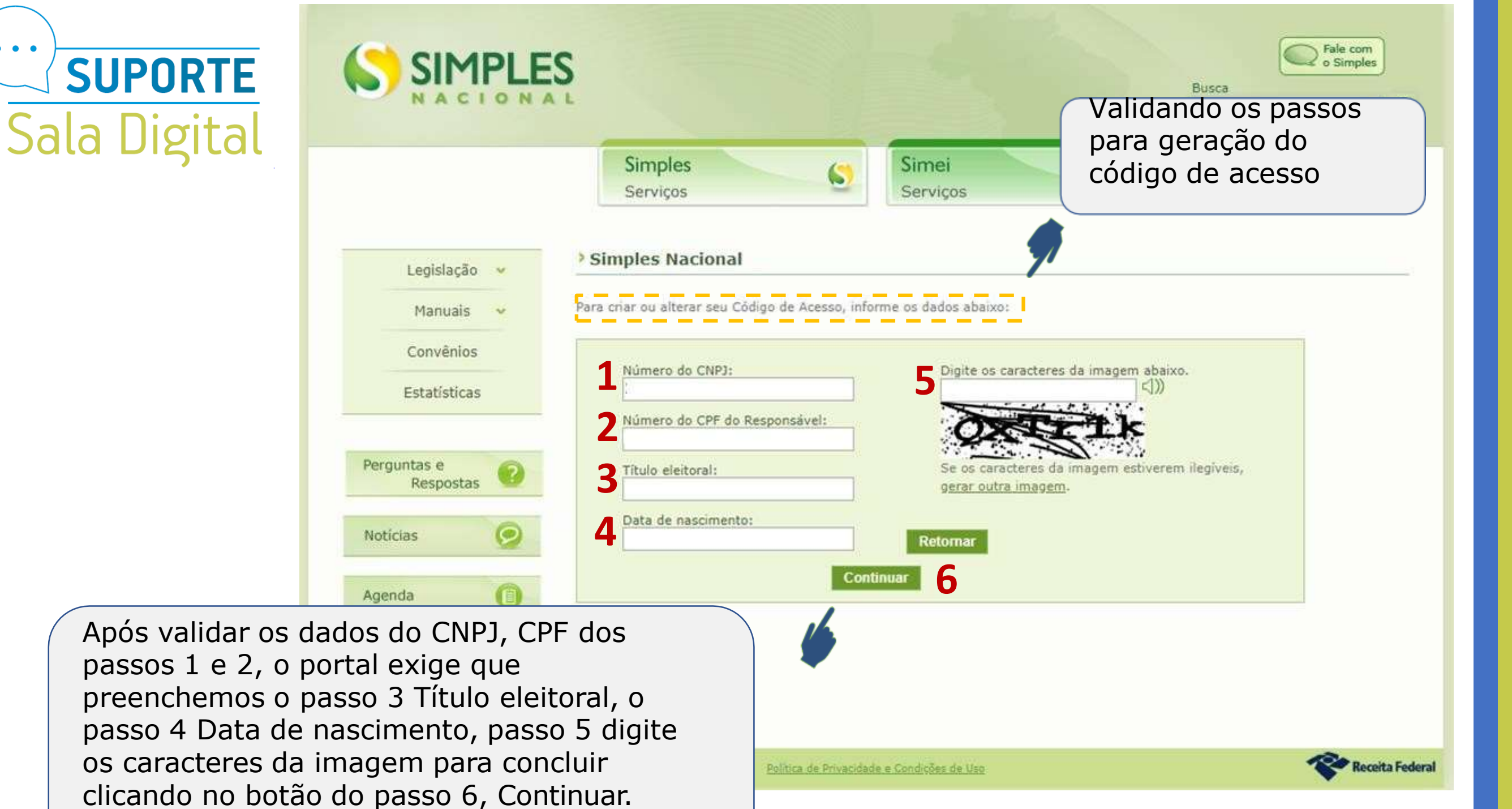

• • •

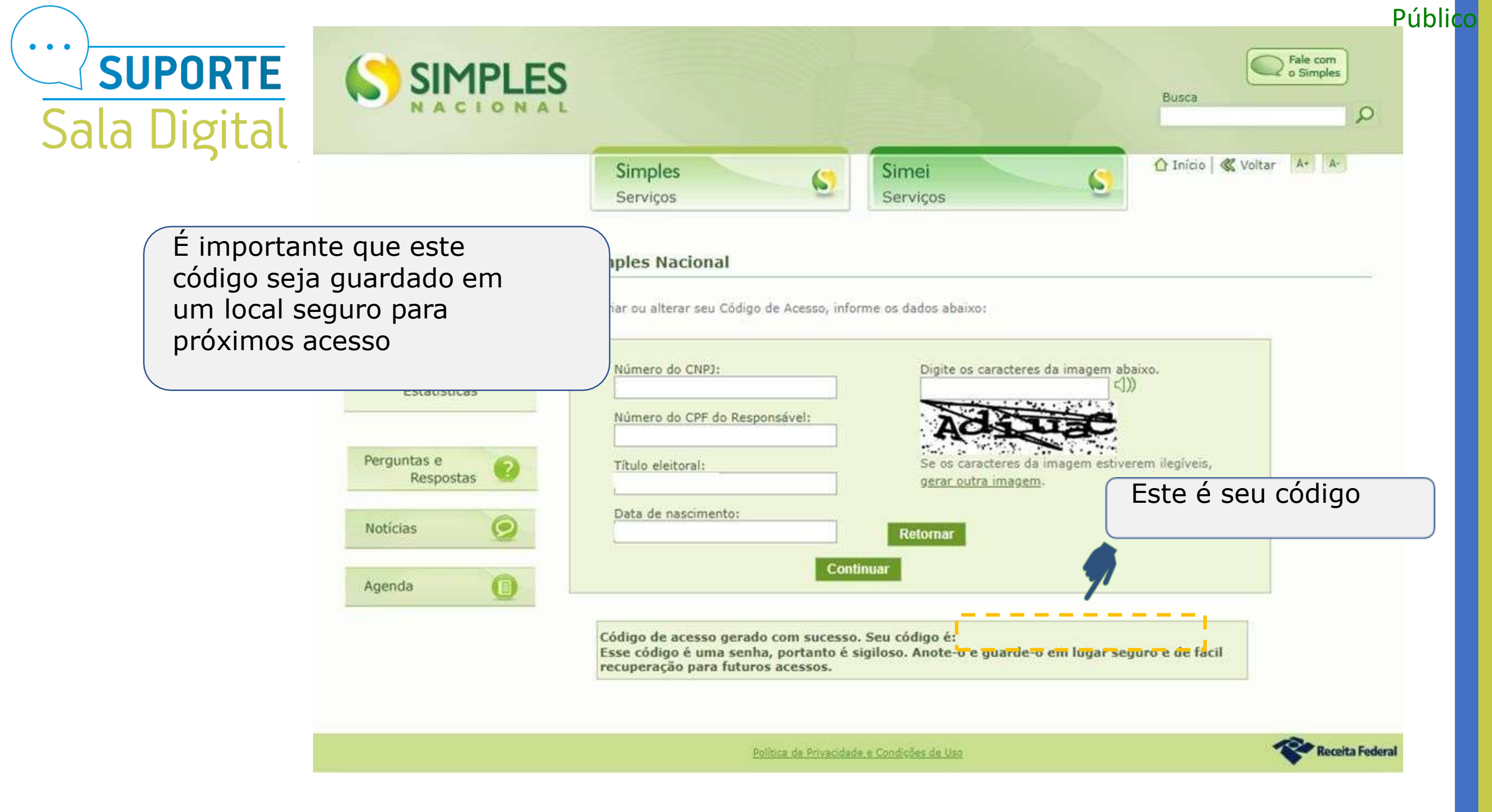

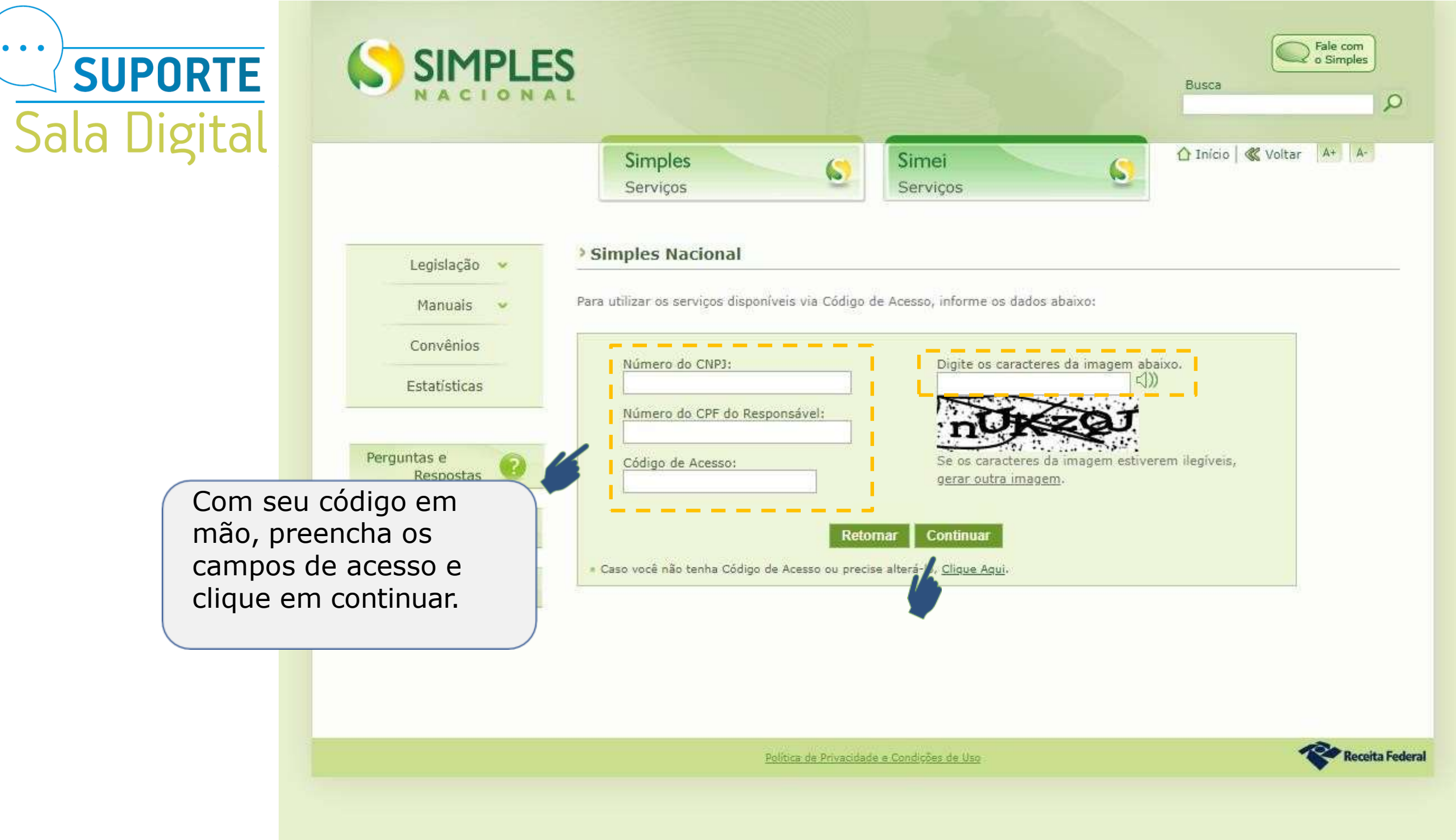

CC

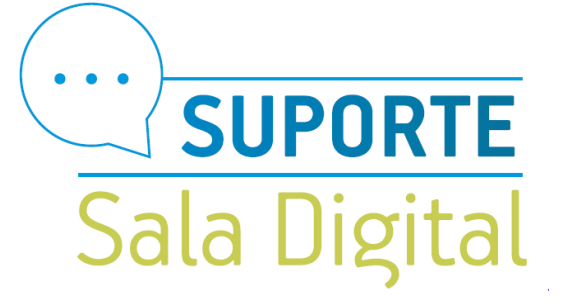

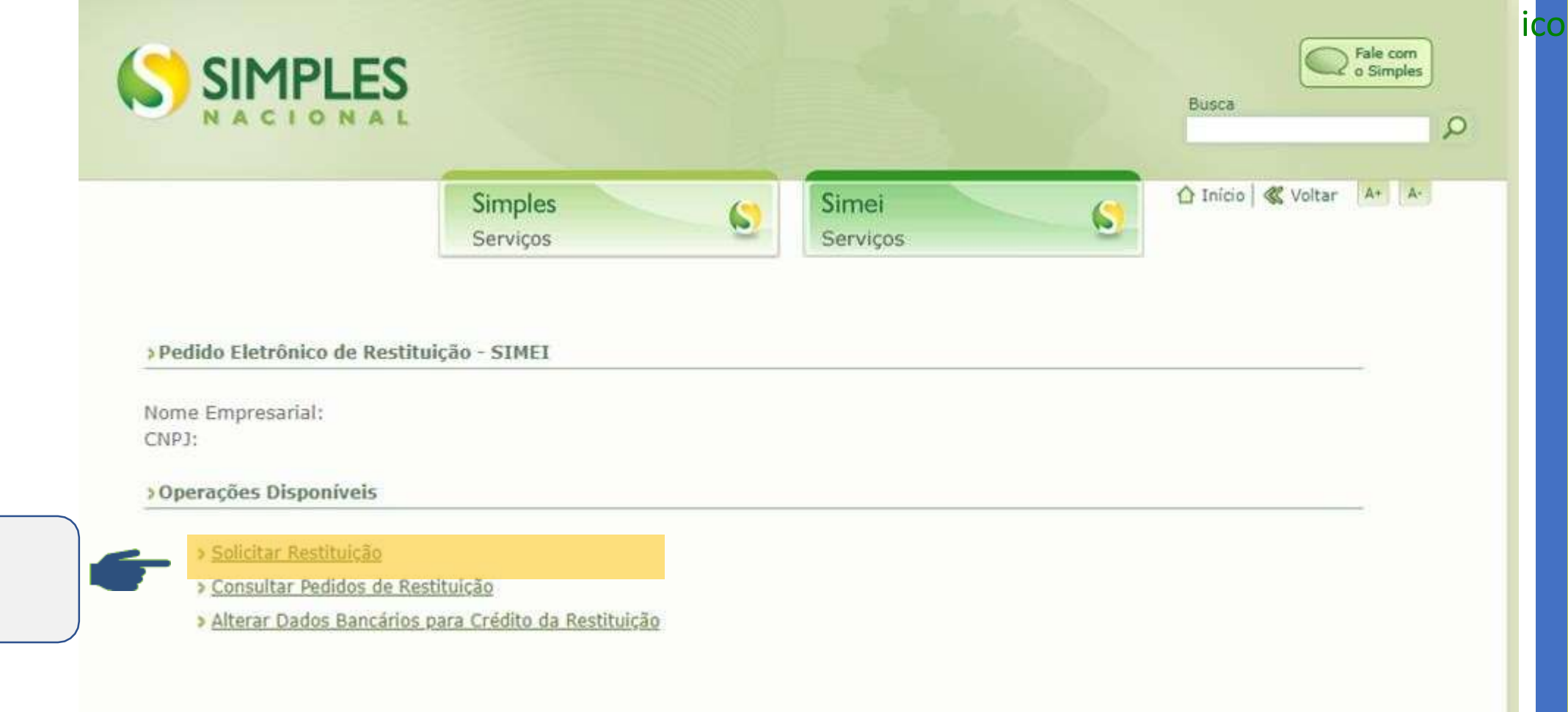

Clique em solicitar restituição

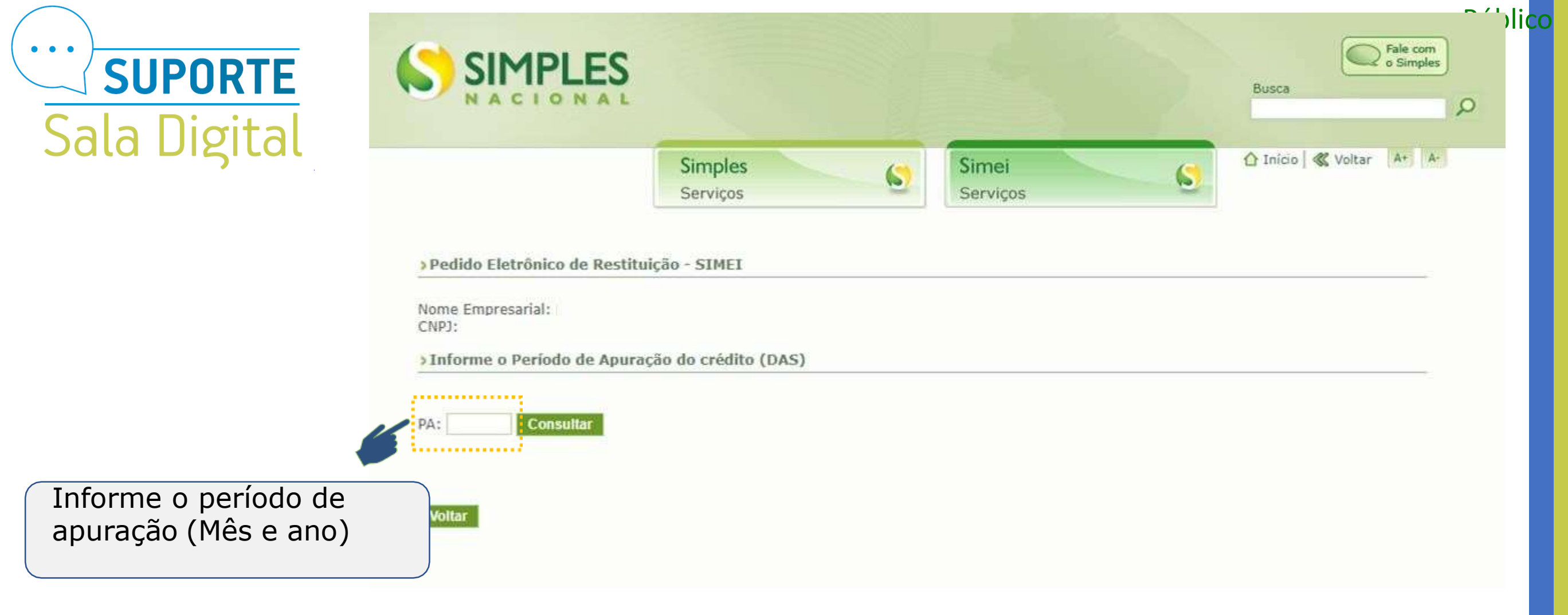

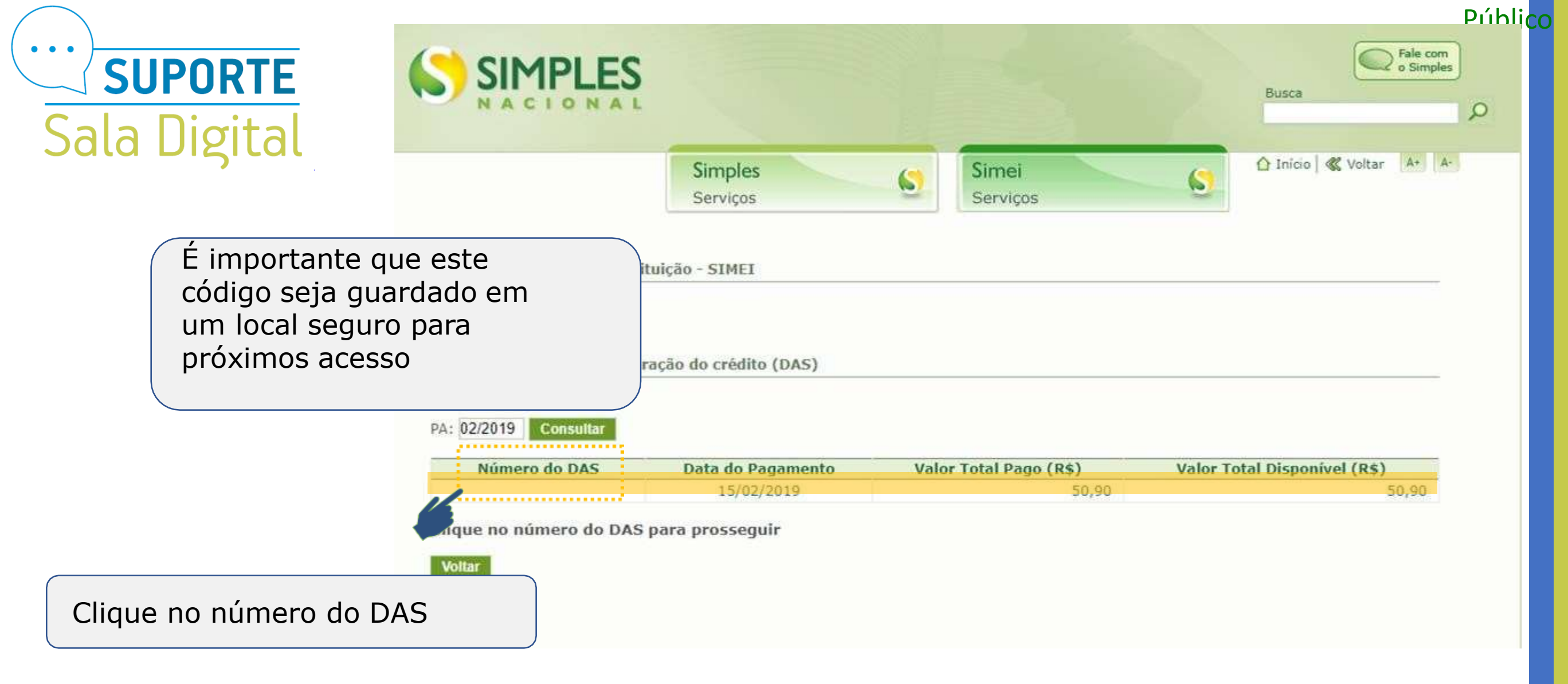

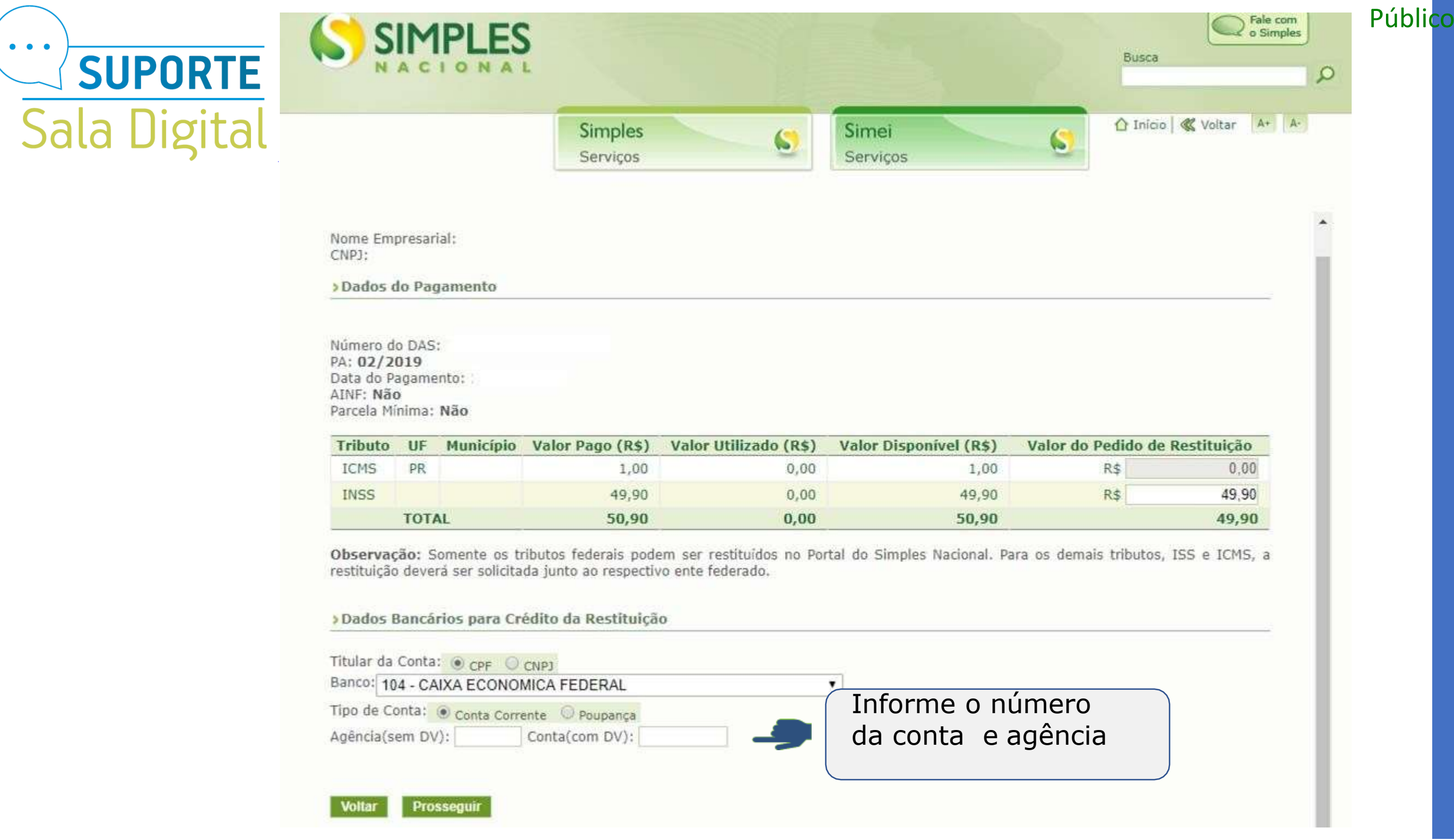

Para os optantes do SIMEI, poderá ser utilizada conta Pessoa Jurídica, associada ao CNPJ ou conta Pessoa Física, associada ao CPF do responsável. Selecione o titular da conta (CPF ou CNPJ), o banco, o tipo da conta (corrente ou poupança), o código da agência, sem o dígito verificador e o número da conta, com o dígito. Não é permitida a utilização de conta-salário.

# ATENÇÃO!

A seleção do titular (CPF ou CNPJ) deve ser coerente com a conta informada pelo MEI. Em caso de incompatibilidade entre o titular selecionado e a conta informada, a restituição não será paga e o contribuinte deverá solicitar a correção em uma unidade de atendimento da Receita Federal.

Exemplo: Contribuinte selecionou CPF no campo "Titular da Conta" e informou uma conta da Pessoa Jurídica nos campos "Agência" e "Conta".

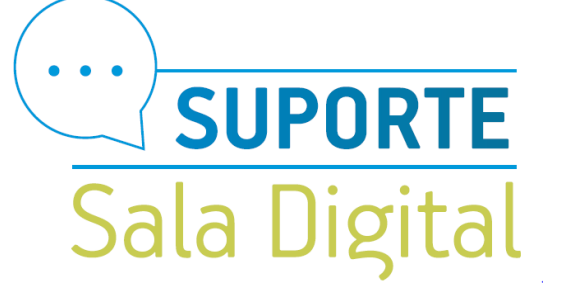

|                           | Simples<br>Serviços            | 6 | Simei<br>Serviços | 6 | 🏠 Início   🕊 Voltar | A+ A |
|---------------------------|--------------------------------|---|-------------------|---|---------------------|------|
| >Pedido Eletrônico de Res | tituição - <mark>S</mark> IMEI |   |                   |   |                     |      |
| Nome Empresarial:         |                                |   |                   |   |                     |      |
| CNPJ:                     |                                |   |                   |   |                     |      |

**Díblico** 

Número do DAS: PA: 02/2019 Data do Pagamento: 15/02/2019 AINF: Não Parcela Mínima: Não

| Tributo | Valor Pago (R\$) | Valor Utilizado (R\$) | Valor Disponível (R\$) | Valor do pedido de Restituição (R\$) |
|---------|------------------|-----------------------|------------------------|--------------------------------------|
| INSS    | 49,90            | 0,00                  | 49,90                  | 49,90                                |
| TOTAL   | 49,90            | 0,00                  | 49,90                  | 49,90                                |

> Dados Bancários para Crédito da Restituição

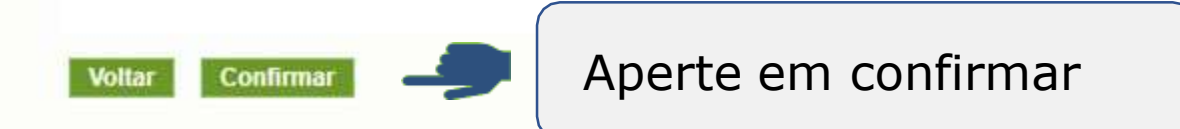

|                                                                               | Serviços   | Serviços | 6 |  |
|-------------------------------------------------------------------------------|------------|----------|---|--|
| > Pedido Eletrônico de Restituiç                                              | ão - SIMEI |          |   |  |
| Nome Empresarial:<br>CNPJ:                                                    |            |          |   |  |
| Dados do Pagamento                                                            |            |          |   |  |
| / Dados do Pagamento                                                          |            |          |   |  |
| / Dados do Pagamento                                                          |            |          |   |  |
| 7 Dudos do Poguniento                                                         |            |          |   |  |
|                                                                               |            |          |   |  |
| Número do DAS:                                                                |            |          |   |  |
| Número do DAS:<br>PA: <b>01/2019</b>                                          |            |          |   |  |
| Número do DAS:<br>PA: <b>01/2019</b><br>Data do Pagamento: <b>15/02/201</b> 9 | ,<br>,     |          |   |  |
| Número do DAS:<br>PA: 01/2019<br>Data do Pagamento: 15/02/2019<br>AINF: Não   | ,          |          |   |  |

lico

| Tributo | Valor Pago (R\$) | Valor Utilizado (R\$) | Valor Disponível (R\$) | Valor do pedido de Restituição (R\$) |
|---------|------------------|-----------------------|------------------------|--------------------------------------|
| INSS    | 49,90            | 0,00                  | 49,90                  | 49,90                                |
| TOTAL   | 49,90            | 0,00                  | 49,90                  | 49,90                                |

> Dados Bancários para Crédito da Restituição

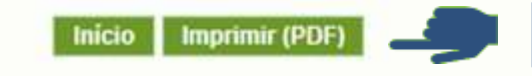

#### Pedido Eletrônico de Restituição

Nome Empresarial:

CNPJ do Contribuinte:

Dados da Restituição

Número do Pedido

Situação er

09/10/2019

| Data do Pedido  | 09/10/2019     |  |
|-----------------|----------------|--|
| Número do DAS   |                |  |
| PA do Pagamento | 01/2019        |  |
| Processo        |                |  |
| Situação        | Deferido Total |  |

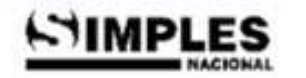

Este é o extrato de restituição que será impresso

#### Tributos

| Tributo    | Valor Pago (R\$) | Valor da Restituição (R\$) | Valor Deferido (R\$) |
|------------|------------------|----------------------------|----------------------|
| INSS - MEI | 49,90            | 49,90                      | 49,90                |

Dados Bancários do Pedido

| Banco         |                |  |
|---------------|----------------|--|
| Tipo Conta    | Conta Corrente |  |
| Agência       |                |  |
| Conta         |                |  |
| Titular Conta |                |  |

Públi<mark>co</mark>

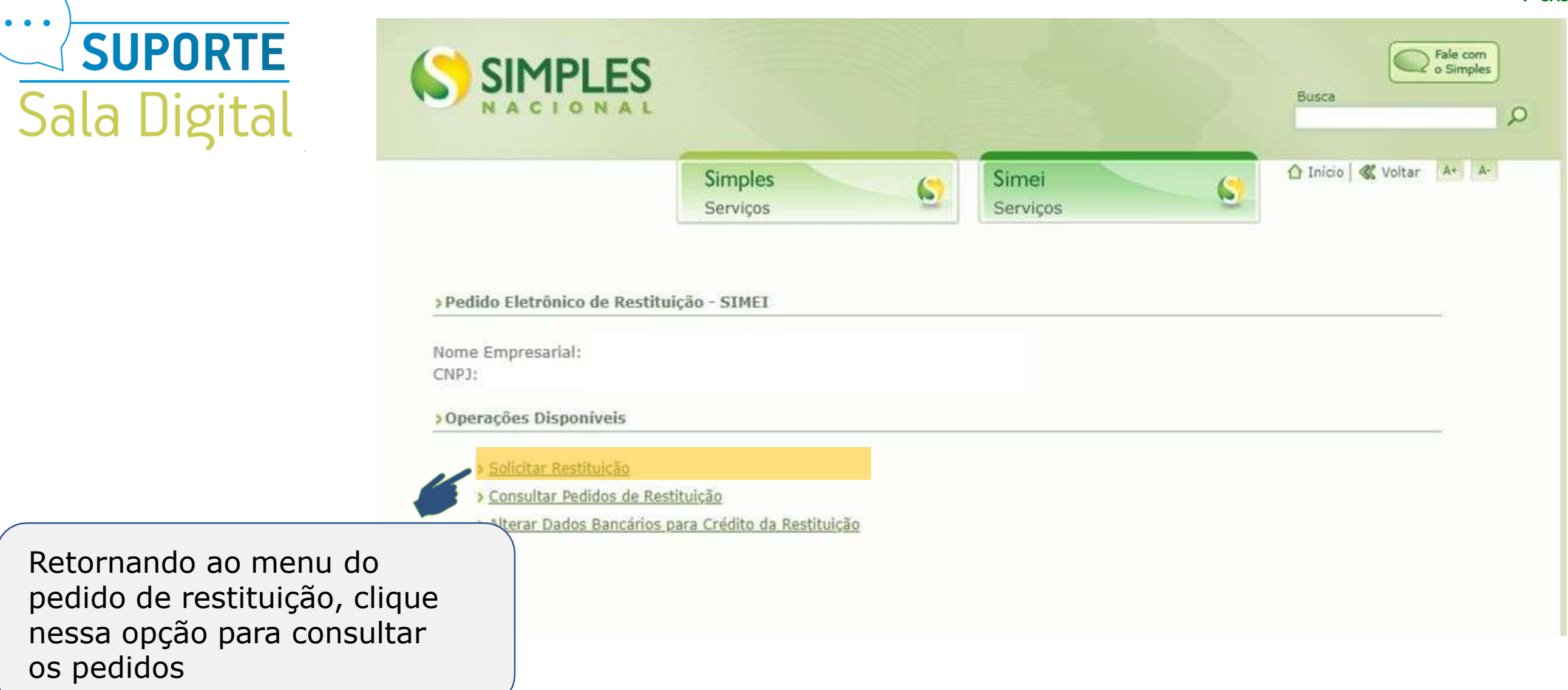

|  | Simples | Simei | S Inicio | Voltar A+ A- |
|--|---------|-------|----------|--------------|
|--|---------|-------|----------|--------------|

Aqui na consulta do Pedido de Restituição, é importante checarmos se na coluna Situação o status esta como Deferido Total.

Se estiver com esse status significa que o direito creditório foi reconhecido e encontra-se aguardando pagamento;

| os de | Restituição               |         |         |         |                   |                   |                       |
|-------|---------------------------|---------|---------|---------|-------------------|-------------------|-----------------------|
|       |                           | 14 4    | Página: | 1 ♥ de  | 1 <b>þ</b> þl     | Registros por pág | ina: 10 • 😿           |
| V     | Data do Pedido $^{ abla}$ | Nº do D | AS      | PA      | Data do Pagamento | Nº Processo RFB   | Situação <sup>∀</sup> |
|       | 15/01/2019                |         |         | 07/2018 | 30/07/2018        |                   | Deferido Total        |
|       | 15/01/2019                |         |         | 07/2018 | 13/08/2018        |                   | Deferido Total        |
|       | 15/01/2019                |         | Ĩ       | 08/2016 | 13/08/2018        |                   | Deferido Total        |
|       | 00/10/2010                |         | EO.     | 01/2010 | 15/03/3019        |                   | Defende Total         |

Voltar Imprimir (PDF) Exportar (CSV)

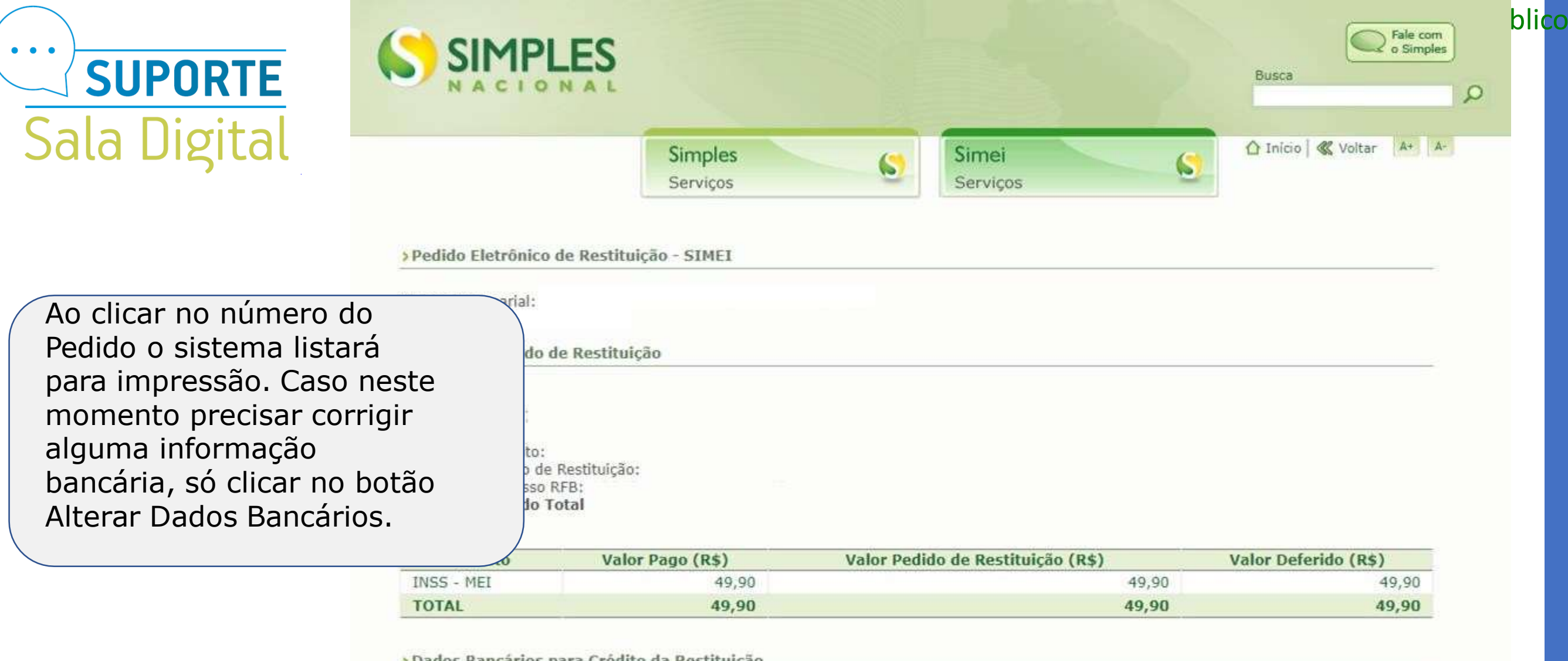

Dados Bancários para Crédito da Restituição

 Voltar Imprimir (PDF) Alterar Dados Bancários

 Aperte em imprimir

### Pedido Eletrônico de Restituição

• • •

~

Situação er

Público

| DIGITAL       | Nome Empresarial<br>CNPJ do Contribuinte<br>Dados da Restituio | ção              |                            |                      |
|---------------|----------------------------------------------------------------|------------------|----------------------------|----------------------|
|               | Número do Pedid                                                | 0                |                            |                      |
|               | Data do Pedido                                                 |                  | 09/10/2019                 |                      |
|               | Número do DAS                                                  |                  |                            |                      |
|               | PA do Pagamento                                                | ).               | 01/2019                    |                      |
|               | Processo                                                       |                  |                            |                      |
| á o podido    | Situação                                                       |                  | Deferido Total             |                      |
| stituição que | utos                                                           |                  |                            |                      |
| improces      | Tributo                                                        | Valor Pago (R\$) | Valor da Restituição (R\$) | Valor Deferido (R\$) |
| 111112350     | NSS - MEI                                                      | 49,90            | 49,90                      | 49,90                |
|               | Dados Bancários                                                | do Pedido        |                            |                      |
|               | Banco                                                          |                  |                            |                      |
|               | Tipo Conta                                                     | Co               | nta Corrente               |                      |
|               | Agência                                                        |                  |                            |                      |
|               | Conta                                                          |                  |                            |                      |
|               | Titular Conta                                                  |                  |                            |                      |

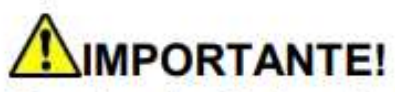

**Conta da Caixa Econômica Federal** - são compostas do código da operação, com 3 dígitos, mais os dígitos do número da conta. Como o campo para o número da conta, no aplicativo, possui 10 dígitos, primeiro informa-se o código da operação de 3 dígitos e o número da conta. Caso a conta informada não possuia 7 dígitos, devem ser incluí dos zeros entre o código de operação e a conta até completar os 7 dígitos restantes. Exemplo:

Operação 001 Conta p

Operação 001 – Conta nº 1111-2

Preencher o Campo "Conta (com Dígito Verificador - DV)" com: 0010011112 (total - 10 dígitos)

Simples Nacional com CNPJ baixado - no caso de empresas baixadas, o pagamento da restituição pode ser feito aos sócios na proporção da participação societária ou no documento de distrato. A restituição pode ser solicitada normalmente pelo portal, devendo ser informada uma conta-corrente para pagamento, mas o contribuinte precisará comparecer em uma unidade de atendimento da Receita Federal para solicitar a correção dos dados bancários de acordo com a documentação pertinente.

SIMEI com CNPJ baixado – a restituição pode ser solicitada pelo Portal apenas em conta vincula ao CNPJ. No entanto, caso não possua conta vinculada ao CNPJ, o contribuinte deverá informar uma conta-corrente do titular e comparecer em uma unidade de atendimento da Receita Federal para solicitar a correção dos dados bancários.

**Conta de estabelecimento filial** – o sistema não permite a informação de outro beneficiário que não seja o CNPJ do estabelecimento matriz. Caso seja informada conta vinculada ao CNPJ de um estabelecimento filial, o pagamento será devolvido. O contribuinte poderá corrigir os dados bancários para informar uma conta do CNPJ matriz (ver item 4.3), ou solicitar a correção do beneficiário para o CNPJ da filial comparecendo em uma unidade de atendimento da Receita Federal.

**Público** 

| Sala Digital                                   | SIMPLES<br>NACIONAL<br>Busca                                                                                                    | Pale com |
|------------------------------------------------|----------------------------------------------------------------------------------------------------|----------|
|                                                | Simples       Simei       Inicio       ≪ Volta         > Pedido Eletrônico de Restituição - SIMEI         Nome Empresarial:<br>CNPJ:         > Operações Disponíveis         > Solicitar Restituição<br>> Consultar Pedidos de Restituição         > Alterar Dados Bancários para Crédito da Restituição |          |
| Retornando ao menu de pedido de restituição, c | o<br>lique                                                                                                    |          |

nessa opção para alterar os dados bancários

• • •

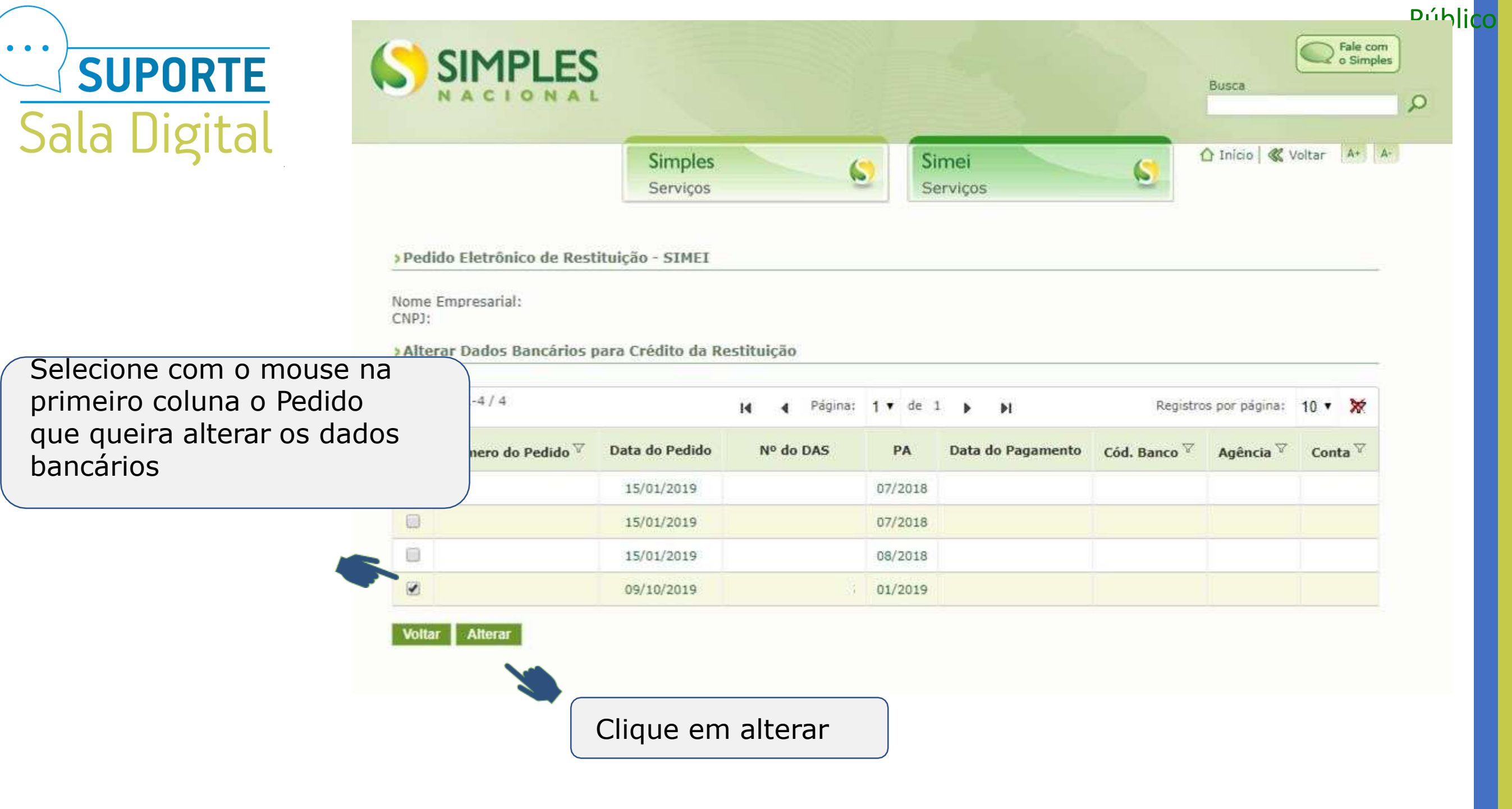

| Sala Digital | SIMPLES<br>NACIONAL<br>Busca                                                                                                    |
|--------------|----------------------------------------------------------------------------------------------------|
| Jala Digital | Simples<br>Serviços Serviços Serviços Serviços Serviços                                                                              |
|              | Nome Empresarial:<br>CNPJ:<br>> Alterar Dados Bancários para Crédito da Restituição<br>Pedido(s) de Restituição:                     |
|              | Titular da Conta: CPF<br>Banco: 001 - BANCO DO BRASIL S.A.  Tipo de Conta:  Conta Corrente  Poupança Agência(sem DV):  Conta(com DV) |
| 2.5          | Providenciado as alterações<br>de dados bancários, clique<br>no botão Alterar para gravar.                                           |

## **MIMPORTANTE!**

• • •

A opção "Alterar Dados Bancários para Crédito da Restituição" não permite a alteração do titular da conta (CPF ou CNPJ) informado inicialmente. Se necessário, o contribuinte deverá comparecer a uma unidade de atendimento da RFB para solicitar a correção.

# Você acaba de concluir o tutorial de orientação sobre a "Restituição MEI"!

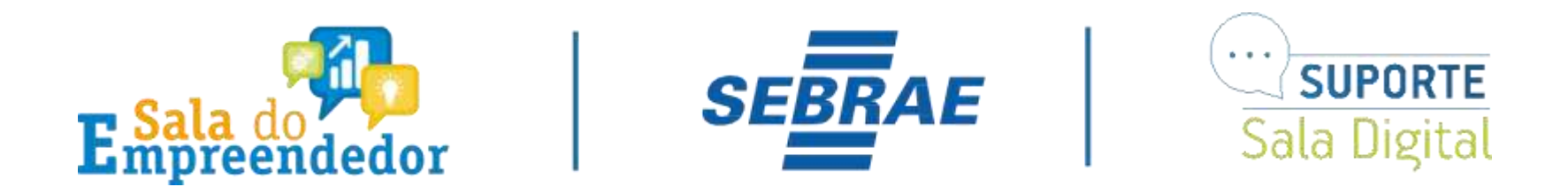